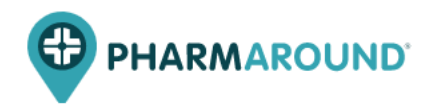

documento

# MANUALE PHARMAROUND

**Profilo Super Admin** 

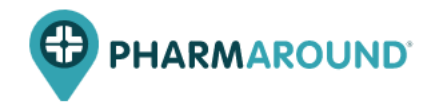

# INDICE

| 1. LA DASHBOARD DI AMMINISTRAZIONE      | 3  |
|-----------------------------------------|----|
| 1.1 Menù                                | 3  |
| 1.1.1 DASHBOARD                         | 4  |
| 1.1.2 CALENDARIO PRENOTAZIONI           | 4  |
| 1.1.3 PRENOTAZIONI                      | 5  |
| 1.2 Configurazioni della farmacia       | 8  |
| 1.2.1 GESTIONE REPARTI E SERVIZI        | 8  |
| 1.2.2 ADDETTI                           | 13 |
| 1.2.3 DISPONIBILITÀ ADDETTI             | 14 |
| 1.2.4 POSTAZIONI                        | 15 |
| 1.2.5 IMPOSTAZIONI FARMACIA             | 15 |
| 1.2.6 APERTURE FARMACIA                 | 16 |
| 1.3 Configurazioni della piattaforma    | 18 |
| 1.3.1 GESTIONE TAG SERVIZI              | 18 |
| 1.3.2 AREA MANAGER                      | 18 |
| 1.3.3 IMPOSTAZIONI GENERALI PIATTAFORMA | 18 |
| 1.3.4 IMPOSTAZIONI TRANSAZIONALI        | 20 |
| 1.3.5 DOWNLOAD CONFIGURAZIONI FARMACIA  | 20 |
|                                         |    |

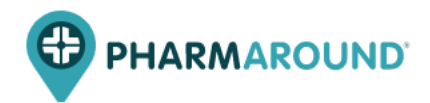

# **1. LA DASHBOARD DI AMMINISTRAZIONE**

L'area di back-end della piattaforma è accessibile tramite login con username e password e permette al Super Admin di avere una visione generale sulle prenotazioni di tutte le farmacie. È opportuno selezionare in alto a sinistra, tramite il menù a tendina, la farmacia da analizzare.

#### 1.1 Menù

Di seguito vengono descritte brevemente le prime tre sezioni presenti nel menù della Dashboard di amministrazione.

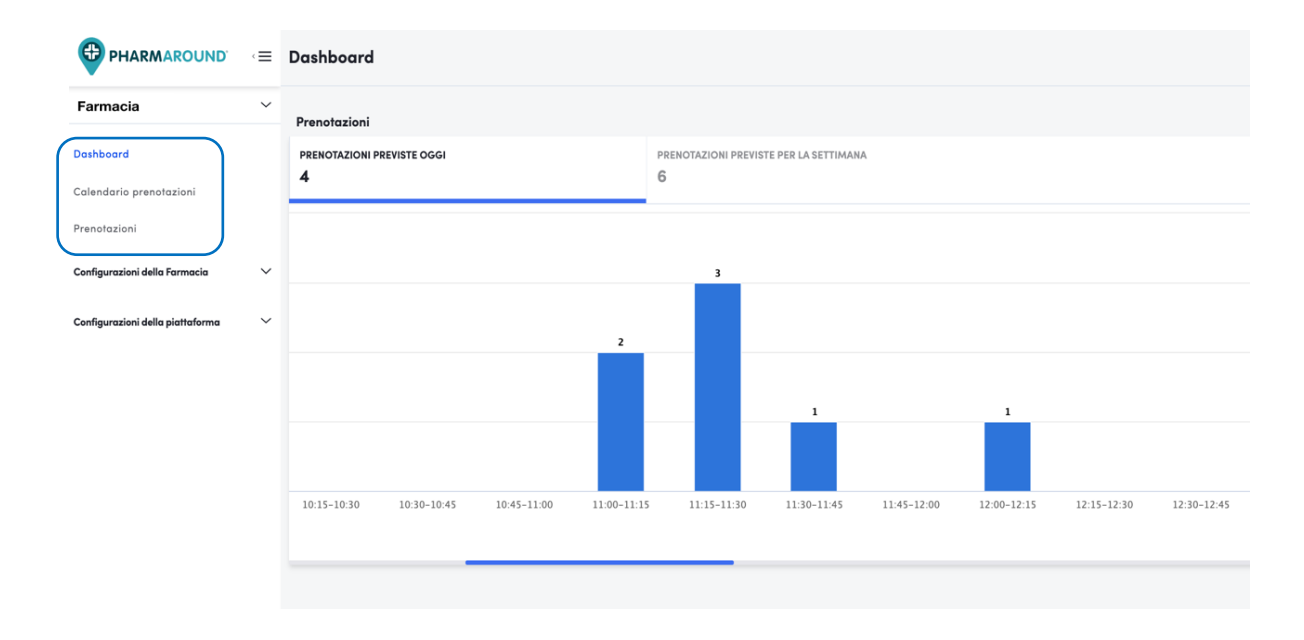

**Dashboard:** il Super Admin può avere sotto controllo la situazione delle prenotazioni (della farmacia selezionata) del giorno e della settimana successiva (prossimi 7 giorni). Le prenotazioni sono suddivise per fascia oraria.

**Calendario Prenotazioni:** selezionando reparto e data desiderati, il Super Admin può visualizzare le prenotazioni giornaliere suddivise per addetto. In questa sezione è possibile anche creare una nuova prenotazione o spostare un appuntamento da un addetto all'altro oppure posticiparlo.

**Prenotazioni:** in questa sezione è presente una lista delle prenotazioni giornaliere con tutti i dettagli. Impostando i diversi filtri, è possibile avere una visione personalizzata, diversa da quella proposta di default. Il Super Admin può creare una nuova prenotazione e fare un download della lista di quelle esistenti (file Excel).

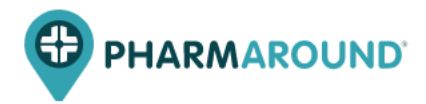

# 1.1.1DASHBOARD

Nella sezione "Dashboard" il Super Admin ha la possibilità di visualizzare le **prenotazioni** previste per la giornata odierna e le prenotazioni complessive settimanali.

Posizionando il cursore sopra ad ogni colonna, il Super Admin può vedere il numero di prenotazioni previste per quel determinato slot orario.

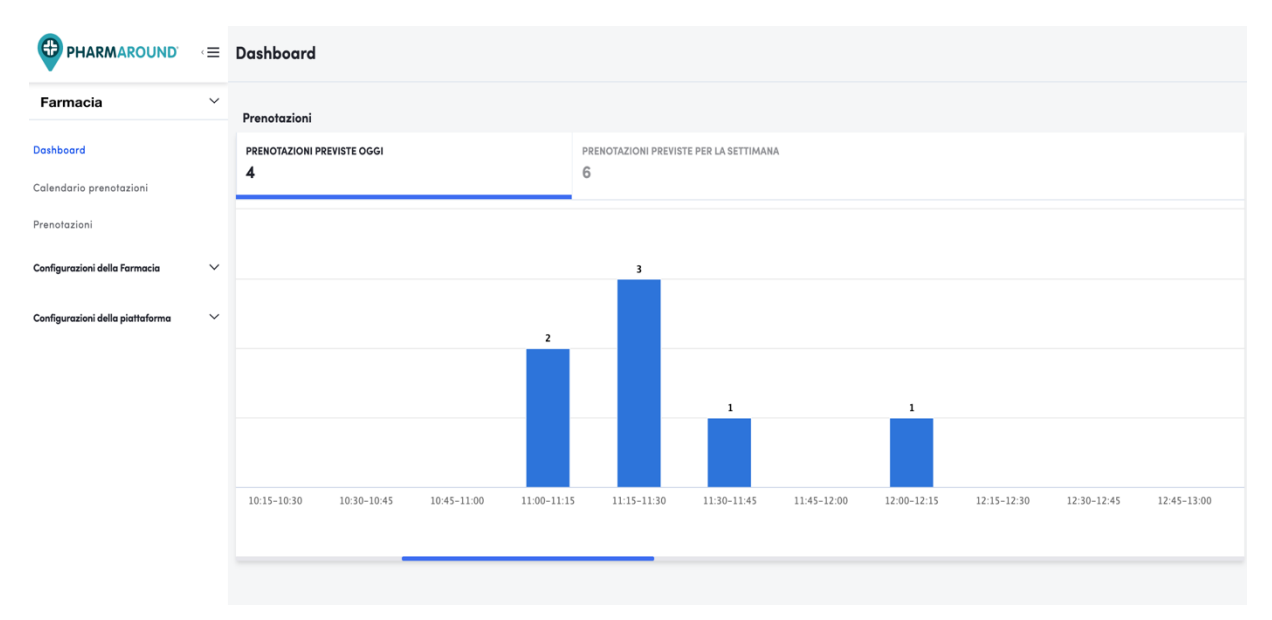

# **1.1.2 CALENDARIO PRENOTAZIONI**

Nella sezione "Calendario Prenotazioni", selezionando il reparto e la data desiderata, è possibile visualizzare la pianificazione complessiva di tutti gli addetti per fascia oraria.

| •        |
|----------|
|          |
|          |
| SPILLERE |
|          |
|          |
|          |
|          |
|          |
|          |
|          |
|          |
|          |
| SPI      |

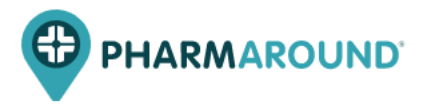

Le prenotazioni possono anche essere filtrate per singolo addetto, selezionando il nome dell'addetto e la data desiderati. In questo modo, il Super Admin avrà una panoramica sull' occupazione giornaliera dell'addetto interessato.

Da questa sezione è possibile creare anche una nuova prenotazione utilizzando il pulsante "Nuova Prenotazione" in alto a destra.

# **1.1.3 PRENOTAZIONI**

Questa sezione permette di visualizzare la lista delle prenotazioni per una specifica data o per un periodo di tempo maggiore.

È possibile ricercare una specifica prenotazione digitando nome, cognome, e-mail o telefono nell'apposito campo "Cerca" identificato da una lente di ingrandimento.

| Prenotazio               | oni           |                 |        |          |                           |           |          |                                      |      | NUOVA PRE      | NOTAZIONE |
|--------------------------|---------------|-----------------|--------|----------|---------------------------|-----------|----------|--------------------------------------|------|----------------|-----------|
| DATA<br>02/08/2021 - 02/ | 08/2021       | mail a telefona |        | 13       |                           |           |          |                                      |      |                | FILTRI    |
| DATA                     | ORARIO        | NOME            | E-MAIL | TELEFONO | ADDETTO                   | ID ORDINE | REPARTO  | SERVIZIO                             | NOTE | STATO          |           |
| 02-08-2021               | 11:15 - 11:45 | Paziente 4      |        |          | Giovanni Dott. Serra      |           | Generale | Intolleranze alimentari - 30min      |      | Non utilizzato |           |
| 02-08-2021               | 11:15 - 12:15 | Paziente 2      |        |          | Giulia Dott.ssa Ricciardi |           | Generale | Consulto con nutrizionista - 60min   |      | Confermato     |           |
| 02-08-2021               | 11:30 - 11:45 | Paziente 1      |        |          | Jessica Marchi            |           | Generale | Esame tampone - 15min                |      | Confermato     |           |
| 02-08-2021               | 12:00 - 12:15 | Paziente 3      |        |          | Giovanni Dott. Serra      |           | Generale | Misurazione pressione e peso - 15min |      | Confermato     | :         |

La sezione "Filtri", localizzata in alto a destra, fa apparire un apposito menu dove sarà possibile filtrare l'elenco delle prenotazioni per "Reparto", "Gruppo", "Servizio", "Addetto", "Stato Prenotazione", "Tipologia di Servizio", "Tag del Servizio", permettendo di fare una ricerca avanzata.

| Prenotazio        | ni               |                 |        |          |                           |           |         | FILTRA PER REPARTO                               |           |
|-------------------|------------------|-----------------|--------|----------|---------------------------|-----------|---------|--------------------------------------------------|-----------|
| DATA              |                  |                 |        |          |                           |           |         | Seleziona il reparto                             | •         |
| 02/08/2021 - 02/0 | 08/2021          |                 |        | •        |                           |           |         | FILTRA PER GRUPPO                                |           |
| Q Cerca per no    | ome, cognome, en | nail o telefono |        |          |                           |           |         | Seleziona il gruppo                              | •         |
|                   |                  |                 |        |          |                           |           |         | FILTRA PER SERVIZIO                              |           |
| DATA              | ORARIO           | NOME            | E-MAIL | TELEFONO | ADDETTO                   | ID ORDINE | R EPAR1 | Seleziona il servizio                            | • )       |
| 02-08-2021        | 11:15 - 11:45    | Paziente 4      |        |          | Giovanni Dott. Serra      |           | Genera  | FILTRA PER ADDETTO                               |           |
| 02-08-2021        | 11:15 - 12:15    | Paziente 2      |        |          | Giulia Dott.ssa Ricciardi |           | Genera  | Seleziona l'addetto                              | •         |
| 02-08-2021        | 11:30 - 11:45    | Paziente 1      |        |          | Jessica Marchi            |           | Genera  | FILTRA PER STATO PRENOTAZIONE Seleziona lo stato | •         |
| 02-08-2021        | 12:00 - 12:15    | Paziente 3      |        |          | Giovanni Dott. Serra      |           | Genera  | FILTRA PER TIPOLOGIA DI SERVIZIO                 |           |
| 02-08-2021        | 15:30 - 15:45    | Paziente 1      |        |          | Jessica Marchi            |           | Genera  |                                                  | · · ·     |
| 02-08-2021        | 15:45 - 16:15    | Paziente2       |        |          | Giovanni Dott. Serra      |           | Genera  | Seleziona il tag del servizio                    | •         |
| 02-08-2021        | 15:45 - 16:45    | Paziente 3      |        |          | Giulia Dott.ssa Ricciardi |           | Genera  |                                                  |           |
| 02-08-2021        | 15:45 - 16:45    | Paziente X      |        |          | Umberto Dott. Russo       |           | Genelo  |                                                  | REIMPOSTA |

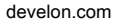

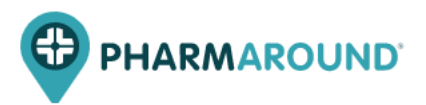

| 02-08-2021 | 15:45 - 16:15 | Paziente2  | Paziente2 Giovanni Dott. Serra G | Generale | Elettrocardioaramma (ECG) - 30min  | Modifica prenotazione              |
|------------|---------------|------------|----------------------------------|----------|------------------------------------|------------------------------------|
|            |               |            |                                  |          |                                    | Vedi prenotazioni addetto          |
| 02-08-2021 | 15:45 - 16:45 | Paziente 3 | Giulia Dott.ssa Ricciardi        | Generale | Consulto con nutrizionista - 60min | Prenota nuovamente con questi dati |
|            |               |            |                                  |          |                                    | ✓ Fai entrare                      |
| 02-08-2021 | 15:45 - 16:45 | Paziente X | Umberto Dott. Russo              | Generale | Consulto con dermatologo - 60min   | 🕆 Cancella                         |
| 02-08-2021 | 16:45 - 17:15 | Paziente   | Giovanni Dott. Serra             | Generale | Analisi del sangue - 30min         | Confermato :                       |

Ogni prenotazione è dotata di un apposito Menu, contrassegnato da tre puntini verticali posizionati a fianco dello **Stato Prenotazione**, tramite il quale è possibile controllare manualmente gli accessi attraverso le funzioni "Fai entrare", "Cancella" e "Non visto".

Questa sezione prevede anche la possibilità di modificare la prenotazione selezionata, visualizzarla nell'elenco delle prenotazioni dell'addetto incaricato ed effettuare una nuova prenotazione con gli stessi dati.

È possibile fare un export della lista prenotazioni cliccando sulla freccia posta accanto al pulsante "Filtri".

#### Quando una prenotazione viene cancellata cosa succede?

Immediatamente lo stato della prenotazione cambia in "Cancellato". La prenotazione scompare dall'elenco delle prenotazioni confermate e può essere trovata filtrando da "Stato prenotazione" alla voce "Cancellato".

#### È possibile tracciare l'ingresso e l'uscita del cliente anche dalla piattaforma di Admin?

Sì, è possibile gestire manualmente gli accessi agli appuntamenti. Tramite i tre punti posizionati a fianco dello stato prenotazione, è possibile fare il check-in del cliente premendo su "Fai entrare" *(lo stato passerà da "Confermato" a "Attivo")* e il check-out premendo su "Fai uscire" *(lo stato passerà da "Attivo" a "Utilizzato")*.

#### Come si può creare una nuova prenotazione?

Dalla sezione "Prenotazioni" è possibile anche creare una nuova prenotazione cliccando sul tasto "Nuova prenotazione".

È necessario inserire le informazioni riguardanti la nuova prenotazione:

- Servizio: selezionare dal menù a tendina il servizio da erogare;
- Addetto: selezionare l'addetto che eroga il servizio;
- Data
- Slot

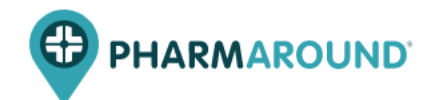

- Nome e cognome cliente
- Mail
- Telefono

Premere "Salva e Chiudi".

#### Come si può modificare una prenotazione?

Dalla sezione "Prenotazioni" e dalla lista delle prenotazioni è possibile modificare una prenotazione utilizzando il tasto "modifica" presente nel menù a tre punti.

Si apre una schermata con i dettagli della prenotazione dalla quale è possibile cambiare addetto, persone, data e slot.

| Modifica prenotazione 6107b3f1456d7f6681750095 |                                              |   |  |  |  |  |
|------------------------------------------------|----------------------------------------------|---|--|--|--|--|
|                                                |                                              |   |  |  |  |  |
| Informazioni Prenotazione                      |                                              |   |  |  |  |  |
| SERVIZIO *                                     | Generale - Misurazione pressione e peso      | v |  |  |  |  |
| ADDETTO *                                      | Giovanni Dott. Serra                         | • |  |  |  |  |
| PERSONE *                                      | 1                                            | • |  |  |  |  |
| DATA*                                          | 02/08/2021                                   | ā |  |  |  |  |
| SLOT*                                          | 12:00 - 12:15                                | • |  |  |  |  |
|                                                |                                              |   |  |  |  |  |
| Informazioni cliente                           |                                              |   |  |  |  |  |
| NOME E COGNOME                                 | Poziente 3                                   |   |  |  |  |  |
| E-MAIL                                         | Agglungi indirizzo email                     |   |  |  |  |  |
| PREFISSO +39                                   | TELEFONO     Inserisci il numero di telefono |   |  |  |  |  |
|                                                |                                              |   |  |  |  |  |

#### Come si può allocare una prenotazione ad un altro addetto?

Per modificare l'addetto allocato ci sono due modalità:

 Dalla sezione "Prenotazioni" e dalla lista delle prenotazioni: vicino allo stato della prenotazione sono presenti 3 punti. Cliccando sopra a questi è possibile modificare la prenotazione cliccando sul tasto "Modifica prenotazione". Si apre una schermata con i dettagli della prenotazione dalla quale è possibile cambiare addetto.

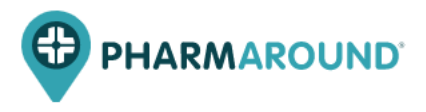

2. Dalla sezione "Calendario Prenotazioni", selezionando la data e il reparto, è possibile trascinare una prenotazione da un addetto all'altro.

|                                  | $\leq \equiv$ | Calendario                | prenotazioni         |                                           |          |                                         |                          |
|----------------------------------|---------------|---------------------------|----------------------|-------------------------------------------|----------|-----------------------------------------|--------------------------|
| PERARA SNC                       | $\sim$        | REPARTO                   |                      |                                           |          | ADDETTO                                 |                          |
| Farmacia<br>Dashboard            |               | Generale                  |                      | •                                         | oppure   | Seleziona un addetto                    | •                        |
| Calendario prenotazioni          |               | 02/08/2021                |                      | 6                                         |          |                                         |                          |
| Prenotazioni                     |               |                           |                      |                                           |          |                                         |                          |
| Configurazioni della Farmacia    | $\sim$        |                           | GIOVANNI DOTT. SERRA | GIULIA DOTT.SSA R                         | ICCIARDI | UMBERTO DOTT. RUSSO                     | CHIARA DOTT.SSA SPILLERE |
|                                  |               | 15:30                     |                      |                                           |          |                                         |                          |
| Configurazioni della piattaforma | ~             |                           |                      | 3:45 - 4:45<br>Consulto con nutrizionista |          |                                         |                          |
|                                  |               | 16:00                     |                      |                                           |          |                                         |                          |
|                                  |               | 4:15 - 4:45<br>Elettrocar | diogramma (ECG)      |                                           |          | 4:15 - 5:15<br>Consulto con dermatologo |                          |
|                                  |               | 16:30                     |                      |                                           |          |                                         |                          |
|                                  |               |                           |                      | <b>•</b>                                  |          |                                         |                          |
|                                  |               | 17:00                     |                      |                                           |          |                                         |                          |
|                                  |               |                           |                      |                                           |          |                                         |                          |
|                                  |               | 17:30                     |                      |                                           |          |                                         |                          |
|                                  |               |                           |                      |                                           |          |                                         |                          |
|                                  |               | 18:00                     |                      |                                           |          |                                         |                          |

# 1.2 Configurazione della Farmacia

# **1.2.1 GESTIONE REPARTI E SERVIZI**

Nella sezione "Gestione Reparti e servizi" è possibile visualizzare l'alberatura dei reparti e dei servizi presenti nella farmacia.

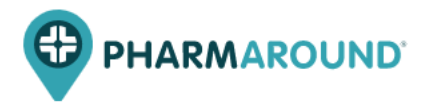

Cliccando sopra ad ogni reparto e ad ogni servizio è possibile visualizzare/modificare i dettagli ed eliminare il reparto o il servizio.

|                                  | $\equiv$ | Gestione Reparti e servizi                              | GIUNGI SERVIZIO $+$ | ~ |
|----------------------------------|----------|---------------------------------------------------------|---------------------|---|
| Farmacia                         | ~        |                                                         |                     |   |
| Dashboard                        |          |                                                         |                     |   |
| Calendario prenotazioni          |          | II V Generale                                           |                     |   |
| Prenotazioni                     |          | 🗄 🗸 Consulti                                            |                     |   |
| Configurazioni della Farmacia    | ^        | # Exame tampone                                         |                     |   |
| Gestione Reparti e servizi       |          | Consulto con nutrizionista     Consulto con dermatologo |                     |   |
| Addetti                          |          | Consulto per neo-mamme                                  |                     |   |
| Disponibilità addetti            |          | 🗄 🗸 Etomi                                               |                     |   |
| Postazioni                       |          | ii Intolleranze alimentari                              |                     |   |
| Impostazioni Farmacia            |          | :: Elettrocardiogramma (ECG)                            |                     |   |
| Aperture Farmacia                |          | E Analisi del cuoio capelluto                           |                     |   |
|                                  |          | E Misurazione pressione e peso                          |                     |   |
| Configurazioni della piattaforma | ~        | Analisi del sangue                                      |                     |   |
|                                  |          | 🗄 🗸 Altri servizi                                       |                     |   |
|                                  |          | Foratura dei lobi                                       |                     |   |
|                                  |          | ii Prenotazione esami CUP                               |                     |   |
|                                  |          | # Ritiro formaci urgenti                                |                     |   |

# REPARTI

È possibile gestire e visualizzare la lista dei reparti presenti nella farmacia.

All'interno della scheda di ogni reparto, è possibile modificare le informazioni inserite.

È responsabilità della farmacia impostare e aggiornare i dati relativi alla capacità massima dei reparti, la cui somma non deve mai superare la capienza totale della farmacia.

| Dettaglio repar | to                              |                                                                            |                         |
|-----------------|---------------------------------|----------------------------------------------------------------------------|-------------------------|
|                 |                                 |                                                                            |                         |
|                 |                                 |                                                                            |                         |
|                 | NOME *                          | Generale                                                                   |                         |
|                 | B / ⊱ ⊻ ≔ ⊨ ຠ                   | C                                                                          |                         |
|                 | Inserisci una breve descrizione |                                                                            |                         |
|                 |                                 |                                                                            |                         |
|                 |                                 |                                                                            |                         |
|                 |                                 |                                                                            |                         |
|                 |                                 | 0,                                                                         | /1200 general.character |
|                 | CODICE *                        | R0002                                                                      |                         |
|                 | CAPACITÀ*                       | 100                                                                        |                         |
|                 | DISPONIBILE SU                  | Web, e-mail, App pubblico, Admin, Totem, App Concierge, Codice QR in store | •                       |
|                 | STATO *                         | Attivo                                                                     |                         |

#### Come si può creare un reparto?

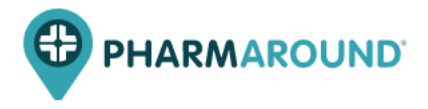

Nella sezione "Configurazioni della Farmacia" e "Gestione Reparti e servizi", è possibile creare un nuovo reparto.

Per creare un reparto:

- 1. Cliccare sulla freccia in alto a destra e selezionare "Aggiungi reparto".
- 2. Compilare i campi richiesti:
  - nome: inserire nome del reparto;
  - codice: inserire un codice univoco del reparto;
  - capacità: inserire il numero max di persone che possono essere presenti contemporaneamente all'interno della farmacia;
  - disponibile su: selezionare tra i diversi touchpoints, su quali il reparto deve essere visibile;
  - stato: indicare se il reparto è attivo o non attivo.

| ggiungi reparto |                                                                            |                        |  |
|-----------------|----------------------------------------------------------------------------|------------------------|--|
|                 |                                                                            |                        |  |
| NOME *          | ABBIGLIAMENTO DONNA                                                        |                        |  |
| CODICE *        | ABBON                                                                      |                        |  |
| сарастій -      | 200                                                                        |                        |  |
| DISPONIBILE SU  | Web, e-mail, App pubblico, Admin, Totem, App Concierge, Codice QR in store |                        |  |
| STATO *         | Ativo                                                                      |                        |  |
|                 |                                                                            |                        |  |
|                 |                                                                            | ANNULLA SALVA E CHIUDI |  |

#### SERVIZI

È possibile visualizzare la lista dei servizi erogabili nella farmacia selezionata con le relative informazioni (servizio, tempo di erogazione, reparto, addetti assegnati, stato).

All'interno della scheda di ogni servizio, è possibile modificare le informazioni inserite.

#### Come si può creare un servizio?

Nella sezione "Configurazioni della Farmacia" e "Gestione Reparti e servizi", è possibile creare un nuovo servizio.

| Gestione Reparti e servizi    | AGGIUNGI SERVIZIO +                 | ~      |
|-------------------------------|-------------------------------------|--------|
|                               | Aggiungi reparto<br>Aggiungi gruppo | +<br>+ |
| ii 🗸 Generale                 |                                     |        |
| 🗄 🗸 Consulti                  |                                     |        |
| E Esame tampone               |                                     |        |
| ii Consulto con nutrizionista |                                     |        |
| Consulto con dermatologo      |                                     |        |

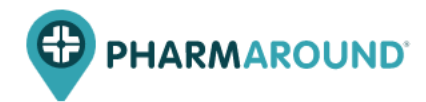

Per creare un servizio:

- 1. Cliccare sul tasto "Aggiungi servizio".
- 2. Compilare i campi richiesti:
- Informazioni generali:
  - nome servizio: inserire nome del servizio;
  - descrizione: inserire una breve descrizione del servizio (non obbligatorio);
  - codice: inserire un codice univoco del servizio;
  - reparto: inserire il reparto a cui appartiene il servizio;
  - postazione: inserire la postazione in cui viene erogato il servizio (opzionale);
- Caratteristiche del servizio:
  - tempo di erogazione servizio: specificare la durata prevista per l'erogazione del servizio;
  - addetti assegnati: selezionare gli addetti che erogano il servizio;

- durata pausa tra appuntamenti: indicare se previsto il tempo che deve trascorrere tra un appuntamento e l'altro;

- tag: se previsto, impostare un tag che identifica una caratteristica in comune con altri servizi;

- Altro:
  - stato: indicare se il reparto è attivo o non attivo.

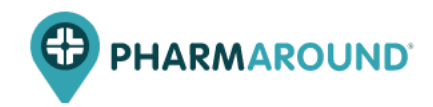

| zio                             |                                              |                          |
|---------------------------------|----------------------------------------------|--------------------------|
|                                 |                                              |                          |
| Informazioni generali           |                                              |                          |
| NOME SERVIZIO *                 | Aggiungi nome                                |                          |
| B / & ⊻ ≔ ⊨ つ                   | (*                                           |                          |
| Inserisci una breve descrizione |                                              |                          |
|                                 |                                              |                          |
|                                 |                                              |                          |
|                                 |                                              |                          |
|                                 |                                              |                          |
|                                 |                                              | 0/1200 general.character |
| CODICE*                         | Inserisci codice                             |                          |
| REPARTO *                       | Seleziona un reparto                         | •                        |
| POSTAZIONI (OPZIONALE)          | Seleziona una o più postazioni               | •                        |
|                                 |                                              |                          |
| Caratteristiche servizio        |                                              |                          |
| TEMPO DI EROGAZIONE SERVIZIO *  | Inserisci quanto dovrebbe durare il servizio | •                        |
| ADDETTI ASSEGNATI *             | Seleziona uno o più addetti                  | •                        |
| DURATA PAUSA TRA APPUNTAMENTI * | Inserisci tempo riposo addetto               | •                        |
| TAG DEL SERVIZIO                | Aggiungi tog                                 |                          |
|                                 |                                              |                          |
| Altro                           |                                              |                          |
| STATO *                         | Attivo                                       |                          |
|                                 |                                              |                          |
|                                 | ANNULL                                       | A SALVA E CHIUDI         |

#### **GRUPPO SERVIZI**

Il gruppo di servizi permette di raggruppare uno o più servizi all'interno di una medesima categoria.

#### Come si può creare un gruppo di servizi?

Nella sezione "Configurazioni della Farmacia" e "Gestione Reparti e servizi", è possibile creare un nuovo gruppo di servizi, tramite l'apposita opzione prevista nel menù a tendina collocato in alto a destra. All'interno del gruppo possono essere contenuti più servizi e viene identificato a back-end da

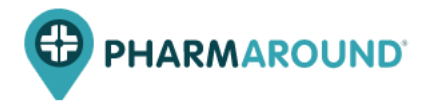

un menu a tendina che permetterà una visualizzazione complessiva di tutti i servizi in esso contenuti.

Per creare un gruppo di servizi:

1. Cliccare sulla freccia in alto a destra e selezionare "Aggiungi gruppo".

| Gestione Reparti e servizi    | AGGIUNGI SERVIZIO + 🗸                   |
|-------------------------------|-----------------------------------------|
|                               | Aggiungi reparto +<br>Aggiungi gruppo + |
| ii 🗸 Generale                 |                                         |
| 🗄 🗸 Consulti                  |                                         |
| ii Esame tampone              |                                         |
| ii Consulto con nutrizionista |                                         |
| E Consulto con dermatologo    |                                         |

- 2. Compilare i campi richiesti:
  - nome: inserire nome del gruppo;
  - reparto: selezionare un reparto;
  - disponibile su: selezionare tra i diversi touchpoints, su quali il gruppo deve essere visibile;
  - stato: indicare se il gruppo è attivo o non attivo.

#### Infine, premere "Salva e Chiudi".

| Aggiungi grupp | oo di servizi  |                            |                        |
|----------------|----------------|----------------------------|------------------------|
|                |                |                            |                        |
|                | NOME GRUPPO *  | Aggiungi nome              |                        |
|                | REPARTO *      | Seleziona un reparto       | •                      |
|                | DISPONIBILE SU | Seleziona uno o più metodi | •                      |
|                | ΑΤΤΙΝΟ *       | Attivo                     |                        |
|                |                |                            |                        |
|                |                |                            | ANNULLA SALVA E CHIUDI |

#### 1.2.2 ADDETTI

Nella sezione "Addetti" è possibile gestire e visualizzare la lista degli operatori della propria farmacia con le relative informazioni (nome, cognome, e-mail, servizio associato).

È possibile cercare un addetto posizionandosi nel campo "Cerca addetti" e modificare le informazioni di un addetto cliccando sul pulsante "Modifica" presente nella riga dell'addetto interessato.

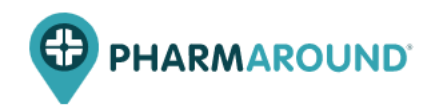

|                                         | <≡ | Addetti          |                    |            |                                         | AGGIUNGI ADDETTO |
|-----------------------------------------|----|------------------|--------------------|------------|-----------------------------------------|------------------|
| Farmacia                                | ~  | Q. Cerca addetti |                    |            |                                         |                  |
| Dashboard                               |    | NOME             | ¢ COGNOME          | Ø USERNAME | ♦ SERVIZI                               |                  |
| Calendario prenotazioni<br>Prenotazioni |    | Giulia           | Dott.ssa Ricciardi | A0006      | Generale - Consulto con nutrizionista   | MODIFICA         |
| Configurazioni della Farmacia           | ^  | Jessica          | Dott.ssa Marchi    | Jessica    | Generale – Esame tampone                | MODIFICA         |
| Gestione Reparti e servizi<br>Addetti   |    | Giovanni         | Dott. Serra        | A0005      | Generale - Elettrocardiogramma (ECG) +5 | MODIFICA         |
|                                         |    |                  |                    |            |                                         |                  |

#### Come aggiungere un addetto?

Cliccando il tasto "Aggiungi Addetto", l'utente potrà inserire un nuovo operatore per la propria farmacia.

Per creare un addetto è obbligatorio compilare:

- nome/cognome: inserire il nome dell'addetto in questione (in caso di addetti generici, inserire un codice identificativo per l'addetto);
- username/password: impostare le credenziali d'accesso dell'addetto;
- servizi: selezionare i servizi che l'addetto può erogare.

| jungi addetto |                                     |   |  |  |  |
|---------------|-------------------------------------|---|--|--|--|
|               |                                     |   |  |  |  |
| Informazioni  |                                     |   |  |  |  |
| NOME *        | Aggiungi nome                       |   |  |  |  |
| COGNOME *     | Aggiungi cognome                    |   |  |  |  |
| USERNAME *    | Aggiungi username                   |   |  |  |  |
| PASSWORD *    | Aggiungi password (min & coratteri) | ø |  |  |  |
| SERVIZI *     | Seleziona uno o più servizi         | • |  |  |  |

Scorrendo la pagina verso il basso, dopo i campi presenti della tabella "Informazioni", è possibile visualizzare la pianificazione dell'addetto.

La tabella mostra per tutti i giorni della settimana la fascia oraria (rispettivamente per mattina e pomeriggio) in cui l'addetto è disponibile per l'erogazione di servizi.

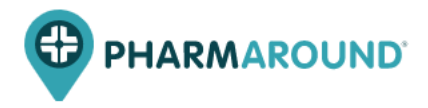

Nel caso sia necessario personalizzare l'orario di una specifica giornata cliccare su "Gestisci turni addetto ora" e impostare le modifiche.

| Pianificazione |                     |            |                   |            | GESTISCI TURNI ADDETTO ORA |
|----------------|---------------------|------------|-------------------|------------|----------------------------|
| Lunedì         |                     | Martedì    |                   | Mercoledì  |                            |
| mattino        | 09:00 ▼ - 12:30 ▼   | mattino    | 09:00 ▼ - 12:30 ▼ | mattino    | 09:00 ▼ - 12:30 ▼          |
| pomeriggio     | 15:30 ▼ - 19:00 ▼   | pomeriggio | 15:30 ▼ - 19:00 ▼ | pomeriggio | 15:30 ▼ - 19:00 ▼          |
|                |                     |            |                   |            |                            |
| Giovedì        |                     | Venerdì    |                   | Sabato     |                            |
| mattino        | 09:00 ▼ - 12:30 ▼   | mattino    | 09:00 ▼ - 12:30 ▼ | mattino    | 09:00 ▼ - 12:30 ▼          |
| pomeriggio     | 15:30 ▼ - 19:00 ▼   | pomeriggio | 15:30 🔻 - 19:00 🔻 | pomeriggio | Assente ♥ – Assente ♥      |
|                |                     |            |                   |            |                            |
| Domenica       |                     |            |                   |            |                            |
| mattino        | Assente▼ - Assente▼ |            |                   |            |                            |
| pomeriggio     | Assente♥ – Assente♥ |            |                   |            |                            |

# **1.2.3 DISPONIBILITÀ ADDETTI**

Nella sezione "Disponibilità Addetti" è possibile visualizzare tramite calendario mensile le giornate in cui l'addetto selezionato segue l'orario standard (default) e quelle in cui è impostato un orario personalizzato.

È opportuno utilizzare questa sezione per impostare un orario personalizzato in una determinata giornata che varia rispetto all'orario classico impostato nella sezione "Addetti".

|                                  | $\langle \equiv$ | Disponibilità addetti           |                                |                                |                                |                                |         |          |
|----------------------------------|------------------|---------------------------------|--------------------------------|--------------------------------|--------------------------------|--------------------------------|---------|----------|
| Farmacia                         | ~                | ADDETTO<br>Giovanni Dott, Serra |                                | •                              |                                |                                |         |          |
| Dashboard                        |                  |                                 |                                |                                |                                |                                |         |          |
| Calendario prenotazioni          |                  | <                               |                                |                                | AGOSTO 2021                    |                                |         | >        |
| Prenotazioni                     |                  | lunedì                          | martedì                        | mercoledì                      | giovedì                        | venerdi                        | sabato  | domenica |
| Configurazioni della Farmacia    | ^                |                                 |                                |                                |                                |                                |         | 1        |
| Gestione Reparti e servizi       |                  |                                 |                                |                                |                                |                                |         |          |
| Addetti                          |                  |                                 |                                |                                |                                |                                |         | ASSENTE  |
| Disponibilità addetti            |                  | 2                               | 3                              | 4                              | 5                              | 6                              | 7       | 8        |
| Postazioni                       |                  | 09-00 - 12:20                   | 09:00 - 12:20                  | 09:00 - 12:20                  | 09-00 - 12:20                  | 09:00 - 12:20                  |         |          |
| Impostazioni Farmacia            |                  | 15:30 - 19:00                   | 15:30 - 19:00                  | 15:30 - 19:00                  | 15:30 - 19:00                  | 15:30 - 19:00                  | ASSENTE | ASSENTE  |
| Aperture Farmacia                |                  | 9                               | 10                             | 11                             | 12                             | 13                             | 14      | 15       |
| Configurazioni della piattaforma | ~                | 09:00 - 12:30<br>15:30 - 19:00  | 09:00 - 12:30<br>15:30 - 19:00 | 09:00 - 12:30<br>15:30 - 19:00 | 09:00 - 12:30<br>15:30 - 19:00 | 09:00 - 12:30<br>15:30 - 19:00 | ASSENTE | ASSENTE  |
|                                  |                  | 16                              | 17                             | 18                             | 19                             | 20                             | 21      | 22       |
|                                  |                  | 09:00 - 12:30<br>15:30 - 19:00  | 09:00 - 12:30<br>15:30 - 19:00 | 09:00 - 12:30<br>15:30 - 19:00 | 09:00 - 12:30<br>15:30 - 19:00 | 09:00 - 12:30<br>15:30 - 19:00 | ASSENTE | ASSENTE  |

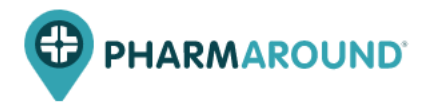

Cliccare sulla data e impostare l'orario desiderato nelle tendine presenti. Una volta che l'impostazione è salvata, il giorno diventa di colore verde.

#### **1.2.4 POSTAZIONI**

Nella sezione "Postazioni" è possibile gestire e visualizzare la lista delle postazioni/strumenti necessari per l'erogazione di servizi all'interno della propria farmacia con relative informazioni (nome postazione, codice postazione e stato).

Tramite il tasto "Aggiungi Postazione" viene creata una nuova postazione.

# **1.2.5 IMPOSTAZIONI FARMACIA**

Nella sezione "Impostazioni Farmacia" è possibile gestire e visualizzare le informazioni riguardanti la farmacia selezionata.

|                               | Impostazioni Farmacia                            |                        |          |        |                          |
|-------------------------------|--------------------------------------------------|------------------------|----------|--------|--------------------------|
| Farmacia ~                    | Informazioni generali                            |                        |          |        |                          |
| Dashboard                     | NOME FARMACIA *                                  | Farmacia               |          |        |                          |
| Calendario prenotazioni       | CODICE *                                         | 20114                  |          |        |                          |
| Prenotazioni                  | INDIRIZZO                                        | VIA VICENZA, 228 -     |          |        |                          |
| Configurazioni della Farmacia |                                                  |                        |          |        |                          |
| Gestione Reparti e servizi    | RAGIONE SOUDILE                                  |                        |          |        |                          |
| Addetti                       | COPERTINA                                        | Inserisci URL immagine |          |        |                          |
| Disponibilità addetti         | B ∕ & ⊻ ≔ ⊨                                      | ה <i>ר</i>             |          |        |                          |
| Postazioni                    | Inserisci note                                   |                        |          |        |                          |
| Impostazioni Farmacia         |                                                  |                        |          |        |                          |
| Aperture Farmacia             |                                                  |                        |          |        |                          |
|                               | Store manager                                    |                        |          |        | 0/1200 general.character |
|                               | NOME CO                                          | GNOME                  | USERNAME | E-MAIL |                          |
|                               | Store Mar                                        | nager                  | MAN20114 |        | MODIFICA                 |
|                               | Abilità il profilo a pagamento                   |                        |          |        |                          |
|                               | PROFILO A PAGAMENTO *                            | Non attivo             |          |        |                          |
|                               | Visibilità negozio                               |                        |          |        |                          |
|                               | VISIBILE NELLA RICERCA UTENTE *                  | Attivo                 |          |        |                          |
|                               | BLOCCA ACCESSO ADMIN (ESCLUSI ADMIN E AREA MANAG | ER)* Non attivo        |          |        |                          |
|                               |                                                  |                        |          |        | SALVA IMPOSTAZIONI       |
|                               |                                                  |                        |          |        |                          |

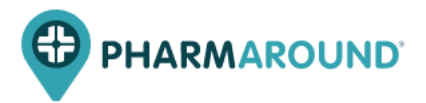

Questa sezione permette di modificare in autonomia il nome della farmacia, l'indirizzo e la ragione sociale. È prevista la possibilità di inserire una propria copertina personalizzata ed un'eventuale descrizione, nell'apposita area note.

Il Super Admin ha inoltre la possibilità di modificare i dati relativi allo Store Manager associato alla farmacia, abilitare il profilo a pagamento e rendere visibile la farmacia nello store locator. Gli orari della farmacia vengono inseriti di default, il Super Admin non avrà quindi la possibilità di aggiornarli manualmente.

Dopo ogni modifica per salvare è opportuno cliccare su "Salva Impostazioni".

# **1.2.6 APERTURA FARMACIA**

Nella sezione "Aperture Farmacia" è possibile visualizzare gli orari della farmacia previsti per uno specifico mese. Tali orari vengono inseriti di default, il Super Admin non avrà quindi la possibilità di aggiornarli manualmente.

Questa sezione fornisce una panoramica mensile sugli orari della farmacia, includendo anche eventuali aperture straordinarie previste per i fine settimana. Anche questi ultimi vengono aggiornati automaticamente e non sono modificabili dal Super Admin.

|                                  | $\equiv$ | Aperture Farmacia |               |               |               |               |               | SEGNALA UN PROBLEMA |
|----------------------------------|----------|-------------------|---------------|---------------|---------------|---------------|---------------|---------------------|
| Farmacia                         | ~        | 2                 |               |               | AGOSTO 2021   |               |               | >                   |
| Dashboard                        |          | lunadi            | martadi       | morolodi      | giovadi       | vonordi       | adhata        | domonica            |
| Calendario prenotazioni          |          | lanear            | maried        | mercolear     | giovedi       | veneral       | suburo        | 1                   |
| Prenotazioni                     |          |                   |               |               |               |               |               |                     |
| Configurazioni della Farmacia    | ^        |                   |               |               |               |               |               | CHIUSO              |
| Gestione Reparti e servizi       |          | 2                 | 3             | 4             | 5             | 6             | 7             | 8                   |
| Addetti                          |          |                   |               |               |               |               |               |                     |
| Disponibilità addetti            |          | 08:30 - 19:30     | 08:30 - 19:30 | 08:30 - 19:30 | 08:30 - 19:30 | 08:30 - 19:30 | 08:30 - 12:30 | CHIUSO              |
| Postazioni                       |          | 9                 | 10            | 11            | 12            | 13            | 14            | 15                  |
| Impostazioni Farmacia            |          |                   |               |               |               |               |               |                     |
| Aperture Farmacia                |          | 08:30 - 19:30     | 08:30 - 19:30 | 08:30 - 19:30 | 08:30 - 19:30 | 08:30 - 19:30 | 08:30 - 12:30 | CHIUSO              |
| Configurazioni della piattaforma | $\sim$   | 16                | 17            | 18            | 19            | 20            | 21            | 22                  |
|                                  |          |                   |               |               |               |               |               |                     |
|                                  |          | 08:30 - 19:30     | 08:30 - 19:30 | 08:30 - 24:00 | 00:00 - 24:00 | 00:00 - 19:30 | 08:30 - 12:30 | CHIUSO              |
|                                  |          | 23                | 24            | 25            | 26            | 27            | 28            | 29                  |

È prevista la possibilità di segnalare eventuali problemi, tramite l'apposito pulsante selezionato in alto a destra.

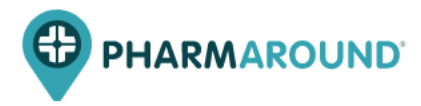

# 1.3 Configurazioni della piattaforma

La sezione "Configurazione della piattaforma" comprende tutte le funzionalità connesse alla gestione della piattaforma da back-end.

# **1.3.1 GESTIONE TAG SERVIZI**

In questa sezione è possibile creare una nuova categoria che racchiude uno o più tag.

Il tag permette di raggruppare determinati servizi (*anche di diversi reparti*) che hanno una specifica caratteristica in comune.

|                                   | $\in$  | Gestione tag servizi                                 | AGGIUNGI CATEGORIA |
|-----------------------------------|--------|------------------------------------------------------|--------------------|
| Farmacia                          | ~      |                                                      |                    |
| Dashboard                         |        |                                                      |                    |
| Calendario prenotazioni           |        | ii 🗸 Servizi in formacia                             | +                  |
| Prenotazioni                      |        | ii autoanalisi (glicernia, triglicerid, colesterolo) |                    |
| Configurazioni della Farmacia     | $\sim$ | ii consegna a domicilio                              |                    |
|                                   |        | ii misurazione pesso<br>ii misurazione pressione     |                    |
| Configurazioni della piattaforma  | ^      | Prenotazione visite specialistiche/esami             |                    |
| Gestione tag servizi              |        | ii test intolleranze alimentari                      |                    |
| Area manager                      |        | COVID:tampone anligenico                             |                    |
| Impostazioni generali piattaforma |        | II COVID:test sierologico                            |                    |
| Impostazioni transazionali        |        | ii COVID:tampone molecolare                          |                    |
| Download configurazioni store     |        | E COVID-vaccino                                      |                    |
|                                   |        | ii > Consulenza in formacia                          |                    |
|                                   |        | 🗄 🖒 Noleggio prodotti                                |                    |
|                                   |        | 🗄 🖒 Tipologia prodotti venduti                       |                    |
|                                   |        |                                                      |                    |

È possibile aggiungere una nuova categoria di tag, tramite l'apposita sezione "Aggiungi categoria" posizionata in altro a destra ed inserendo le specifiche caratteristiche.

Le categorie già esistenti possono essere rinominate, modificate o eliminate, cliccando sopra il tag in questione ed apportando le dovute variazioni.

# **1.3.2 AREA MANAGER**

In questa sezione è possibile visualizzare la lista degli area manager con le relative informazioni, modificare i vari campi all'interno di ogni scheda (nome, cognome, email, username, password) e assegnare le farmacie di competenza.

La barra di ricerca permette di cercare uno specifico Area Manager digitando nome e/o cognome.

# **1.3.3 IMPOSTAZIONI GENERALI PIATTAFORMA**

Nella sezione "Impostazioni generali piattaforma" è possibile settare alcune informazioni relative alla ricerca delle farmacie da parte dell'utente.

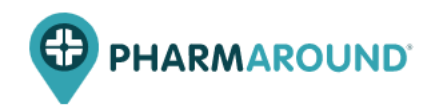

|                                   | ≡ | Impostazioni generali piattaforma           |            |            |
|-----------------------------------|---|---------------------------------------------|------------|------------|
| Farmacia                          | × | AGGIORNA CACHE TRADUZIONI                   |            | <b>5</b> 2 |
| Dashboard                         |   |                                             |            |            |
| Calendario prenotazioni           |   |                                             |            |            |
| Prenotazioni                      |   | AGGIORNA CACHE STORES                       |            | 63         |
| Configurazioni della Farmacia     | ~ |                                             |            |            |
| Configurazioni della piattaforma  | ^ | Impostazioni di ricerca farmacia            |            |            |
| Gestione tag servizi              |   | LIMITE RISULTATI RICERCA *                  | 20         |            |
| Area manager                      |   | DISTANZA MASSIMA DI RICERCA *               | 30         |            |
| Impostazioni generali piattaforma |   |                                             |            |            |
| Impostazioni transazionali        |   | Impostazioni di ricerca store per categoria |            |            |
| Download configurazioni farmacie  |   | DISTANZA MASSIMA DI RICERCA*                | 10         |            |
|                                   |   |                                             |            |            |
|                                   |   | Impostazioni di comunicazione               |            |            |
|                                   |   | CODICE QR IN EMAIL*                         | Non offivo |            |
|                                   |   |                                             |            |            |

Tramite la sezione "Impostazioni di ricerca farmacia" il Super Admin avrà la possibilità di impostare:

- limite risultati ricerca\*: si tratta del numero massimo di risultati (*farmacie*) che il sistema restituisce dopo una ricerca dell'utente;
- distanza minima di ricerca/distanza massima di ricerca\*: con questi due campi si va ad impostare il raggio di ricerca dell'utente (*in questo caso da 0 a 10 km*).

|                                                   |   | Scelta dell'addetto da parte del cliente            |            |   |
|---------------------------------------------------|---|-----------------------------------------------------|------------|---|
|                                                   |   | POSSIBILITÀ DI SCELTA DELL'ADDETTO PER IL CLIENTE * | Non attivo |   |
| Farmacia                                          | ~ |                                                     |            |   |
| Dashboard                                         |   | Impostazioni di tipologia store                     |            |   |
| Calendario prenotazioni<br>Prenotazioni           |   | ABILITA STORES VIRTUALI *                           | Non alfivo |   |
| Configurazioni della Farmacia                     | ~ | Impostazioni notifiche all'addetto                  |            |   |
| Configurazioni della piattaforma                  | ^ | CONFERMA PRENOTAZIONE                               |            | ~ |
| Gestione tag servizi                              |   | PRENOTAZIONE CANCELLATA DA UTENTE                   |            | ~ |
| Area manager<br>Impostazioni generali piattaforma |   | PRENOTAZIONE CANCELLATA DA STORE                    |            | ~ |
| Impostazioni transazionali                        |   | PRENOTAZIONE AGGIORNATA DA STORE                    |            | ~ |
| Download configurazioni store                     |   | CONFERMA ADDETTO EVENTI E SERVIZI ONE-TO-MANY       |            | ~ |

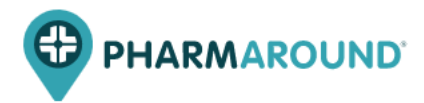

# **1.3.4 IMPOSTAZIONI TRANSAZIONALI**

Nella sezione "Impostazioni transazionali", il Super Admin può modificare o abilitare la tipologia di notifiche destinate al cliente per ogni prenotazione. Tramite questa sezione è possibile modificare i template E-mail e SMS tramite l'apposita sezione.

|                                               | <≡ | Template e-mail                                                                                                    | GI +  |
|-----------------------------------------------|----|----------------------------------------------------------------------------------------------------|-------|
| Farmacia                                      | ~  |                                                                                                    |       |
| Dashboard                                     |    | Attenzione: I template definiscono solo le transazionali di default dei nuovi servizi. La modifica dei template non influenza i servizi preesistenti; è possibile modificare i template del singolo servizio creato in precedenza nell'appo<br>sezione. | əsita |
| Calendario prenotazioni                       |    | Tipologia notifiche abilitate MODIFICA TEMPLATE EMAIL MODIFICA TEMPLATE EMAIL                                                                                                    | MS    |
| Prenotazioni<br>Configurazioni della Farmacia | ~  | CONFERMA PRENOTAZIONE                                                                                                    | ×     |
| Configurazioni della piattaforma              | ^  | PRENOTAZIONE UTILIZZATA                                                                                                    | ~     |
| Gestione tag servizi                          |    | REMINDER PRENOTAZIONE (-INMIN)                                                                                                    | ~     |
| Area manager                                  |    | PRENOTAZIONE NON UTULIZZATA                                                                                                    | ~     |
| Impostazioni generali piattatorma             |    | PRENOTAZIONE CANCELLATA DA UTENTE                                                                                                    | ~     |
| Download configurazioni store                 |    | REMINDER PRENOTAZIONE (-3H)                                                                                                    | ~     |
|                                               |    | REMINDER PRENOTAZIONE (-16)                                                                                                    | ~     |
|                                               |    | PRENOTAZIONE AGGIORNATA DA STORE                                                                                                    | ~     |
|                                               |    | PRENOTAZIONE CANCELLATA DA STORE                                                                                                    | ~     |
|                                               |    | VERIFICA REENOTAZIONE                                                                                                    | Ý     |
| Scarica il manuale                            | ÷  |                                                                                                    |       |

# **1.3.5 DOWNLOAD CONFIGURAZIONI FARMACIE**

Nella sezione "Download configurazioni farmacie" è possibile esportare le informazioni principali relative alle farmacie.

È possibile selezionare un'unica farmacia, più farmacie oppure selezionarli tutti, tramite il tasto "Seleziona tutti".

| Download configurazioni farmacie                                              |         |
|-------------------------------------------------------------------------------|---------|
| SELEZIONA TUTTI DESELEZIONA TUTTI                                             | SCARICA |
| Q Cerca punto vendita                                                         |         |
| AJELLO ELEONORA<br>VIA GIOVANNI VILLANI, 16/18 - Palermo                      |         |
| LO CASTO MARINA<br>VIA MARCHESE UGO, 82 - Palermo                             |         |
| MOTISI GIUSEPPE<br>CORSO PISANI, 25 - Polermo                                 |         |
| MUNICIPALE 20 - LLOYDS<br>PIAZZA AXUM, 5/3 - Milano                           |         |
| SAN BIAGIO<br>VIA FRANCO BAGHINI, 23 - Orbetello                              |         |
| CIANCHI CLAUDIO<br>VIA VERDI, 15 - Montieri                                   |         |
| ARTUSO DOTTOR FRANCESCA<br>VIA GIACOMO MATTEOTTI, 32 - Monterotendo Marittimo |         |